## Work flow of BIS

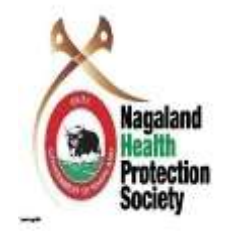

Click on Link below to generate beneficiary card <u>PMJAY - Beneficiary Portal (nha.gov.in)</u>

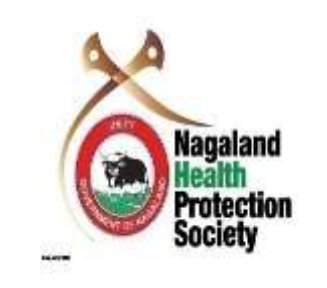

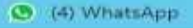

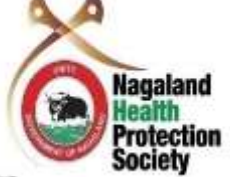

O Beneficiary.nha.gov.in

For Ayushman card creation

videos, please click here अब 'आयुष्मान कार्ड' बनाना हुआ और भी आसान अब लाभार्थी अपने आयुष्मान कार्ड को आयुष्मान ऐप की सहायता से स्वयं बना सकते हैं। The please click here backpointy

- 1. Select as Operator
- 2. Provide captcha, Mobile number and otp send to your mobile number
- 3. Login

| A DESCRIPTION OF                | 19 m m                             | -                   | -       |     |
|---------------------------------|------------------------------------|---------------------|---------|-----|
| Login as                        |                                    |                     | perator |     |
| 853fxn                          | 853                                | fxn—                | 2       |     |
| Registered                      | I Mobile No/Us                     | er ID* c            | lear A  | 9   |
| Authentica                      | ation Mode*                        |                     |         |     |
| Aadhaa                          | r_OTP                              |                     | ~       |     |
| OTP has be<br>mobile nun<br>OTP | en sent to your<br>nber ******5005 | Aadhaar regist<br>i | ered    |     |
| 234244                          |                                    | RESEN               | OTP     | 23  |
|                                 | Click on Re-                       | send OTP after      | 164sec  | 3.1 |
| Captcha*                        | SHOR OH NO.                        |                     |         |     |
| Captcha*                        | than                               | 733                 | 9       |     |
| Captcha*                        | LOGI                               | 733<br>N            | 2       |     |
| Captcha*<br>rba733              | LOGI                               | 733<br>N            | 2       |     |

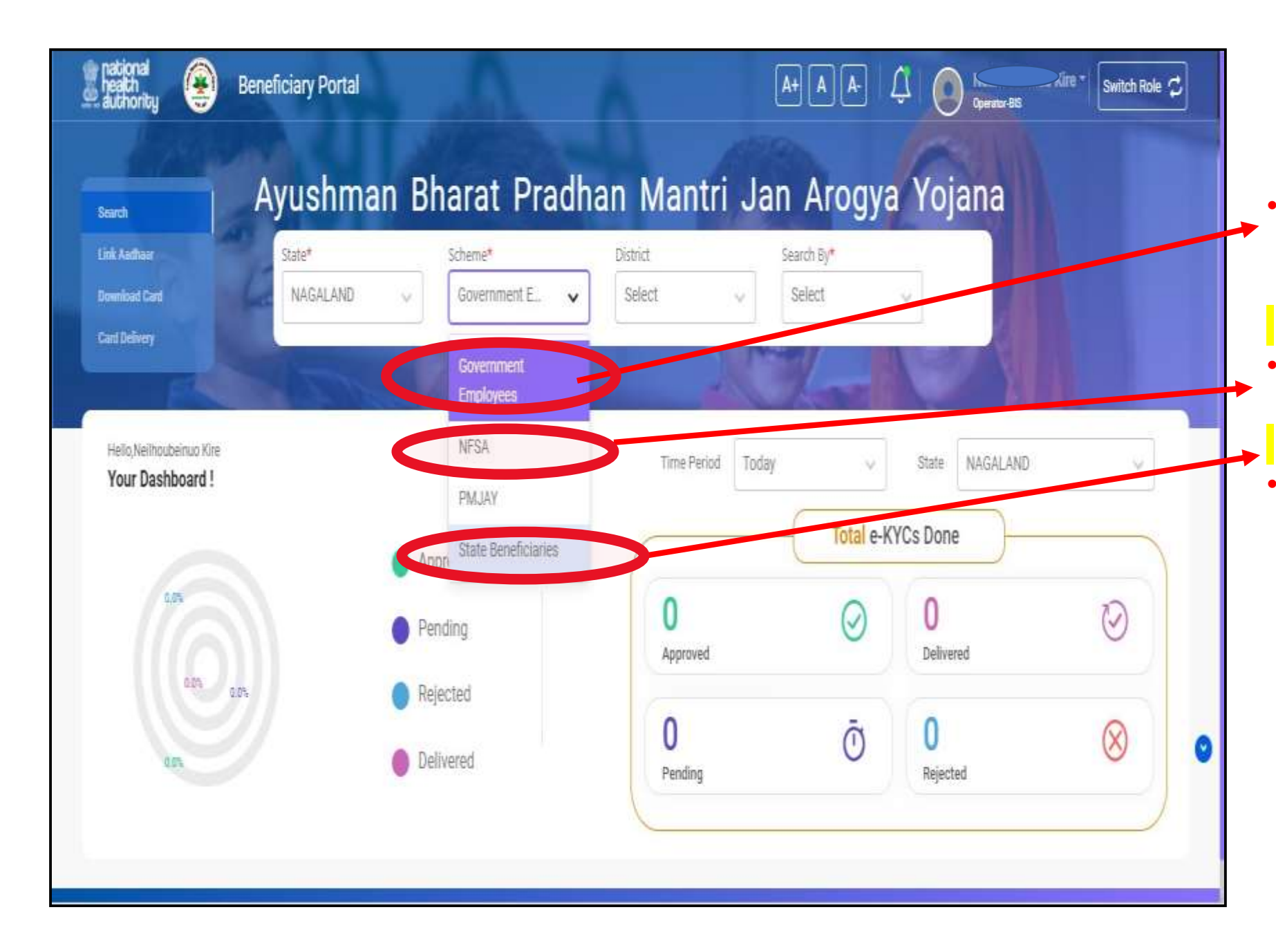

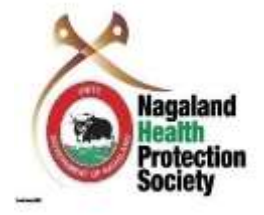

- Select Govt Employees- for Government employee and Pensioner
- Select NFSA for Ration card holders
- Select State Beneficiaries for CMHIS General category

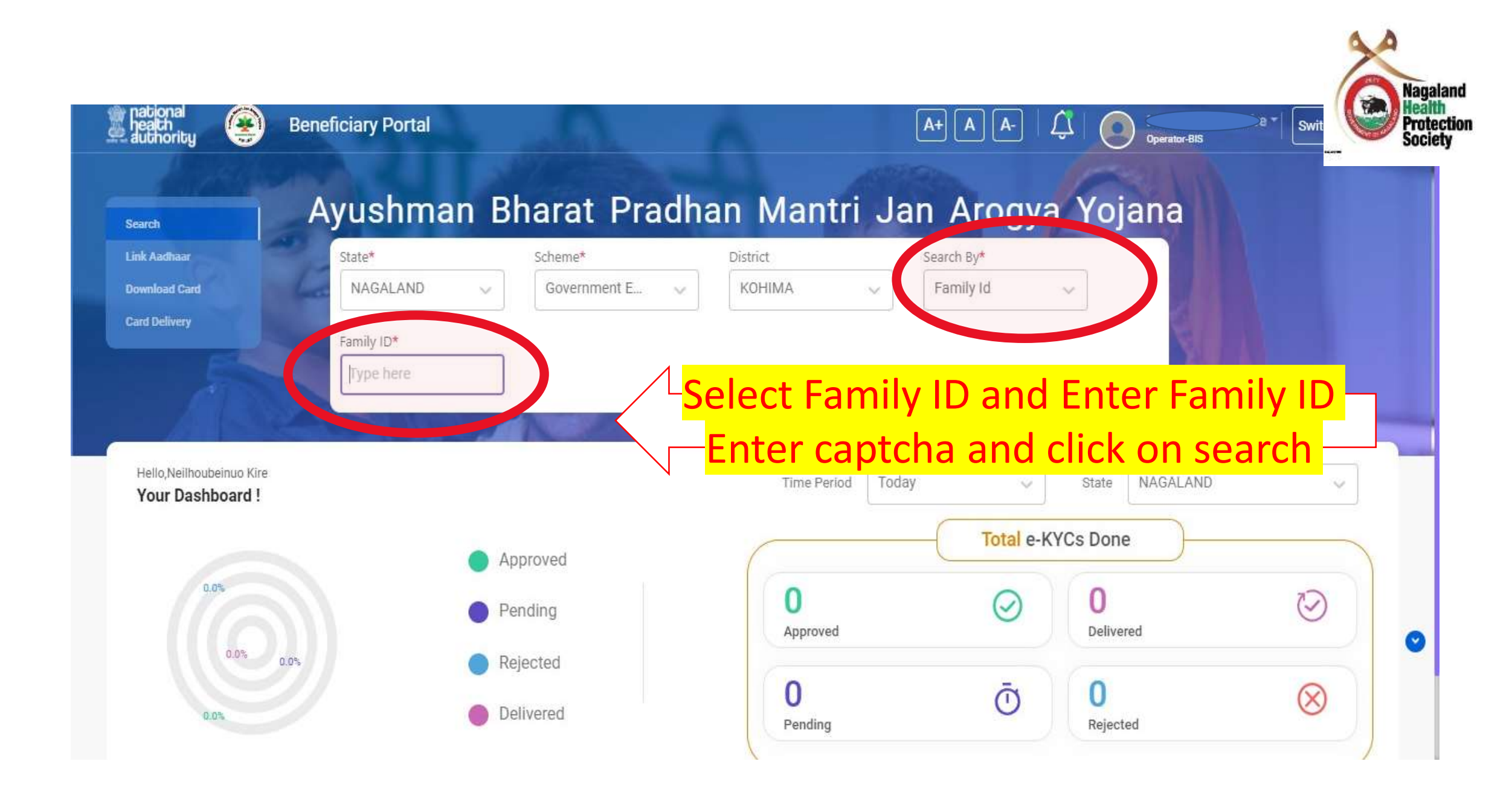

| $\leftrightarrow$ $\rightarrow$ C $\Im$ beneficiary.nha.gov.in/search |                                |                     |                        |                      | 0 ±           | 🛨 💒 :       |              |
|-----------------------------------------------------------------------|--------------------------------|---------------------|------------------------|----------------------|---------------|-------------|--------------|
| national<br>health<br>authority Seneficiary Portal                    |                                | 6                   | A+ A A-                | C Operator           | BIS           | itch Role 🕻 | Nagaland     |
| search Ayushma                                                        | an Bharat P                    | radhan I            | Mantri Ja              | n Arogya             | Yojana        |             | Society      |
| Link Aadhaar Scheme*                                                  | State*                         | Sub Sch             | eme*                   | District             | Search By*    |             | In action    |
| Download Card PMJAY                                                   | NAGALAND                       | ✓ NFSA              | ~                      | KOHIMA               | ✓ Family Id   | ×           | tan click on |
| Family Id*                                                            | Captcha*                       |                     |                        |                      |               |             | eKYC icon to |
|                                                                       | nkgh66                         | nkgh6 <del>6</del>  | - G C                  |                      |               |             | collect ekyc |
|                                                                       |                                |                     |                        |                      |               |             | for the      |
| 🕄 Name, Rural, Urba                                                   | n options are disabled to sear | ch beneficiary.     |                        |                      |               |             | beneficiary  |
| VI DO TRIGUE                                                          |                                | 11                  |                        | 1 -1/                | A             |             | 7            |
| 1 Family found                                                        | ے - Down                       | Iload Card 😰 - eKYC | 🦉 - Link Aadhaar 🔞 - I | Renew Search by name | Q             |             |              |
| Sr.No Name                                                            | Father/Spouse Name             | Relation            | Mobile No              | eKYC Status          | Card Status   | Action      |              |
| Family ID - 131000355173   Source - NFSA   Address - HNO 74K          | ohima Jakhama Sweba Viswema Na | AGALAND 797005      |                        |                      |               |             |              |
| 1 (F)                                                                 | Not Available                  | SELF                | XXXXXX1865             | Identified           | Not-Generated | 8           |              |

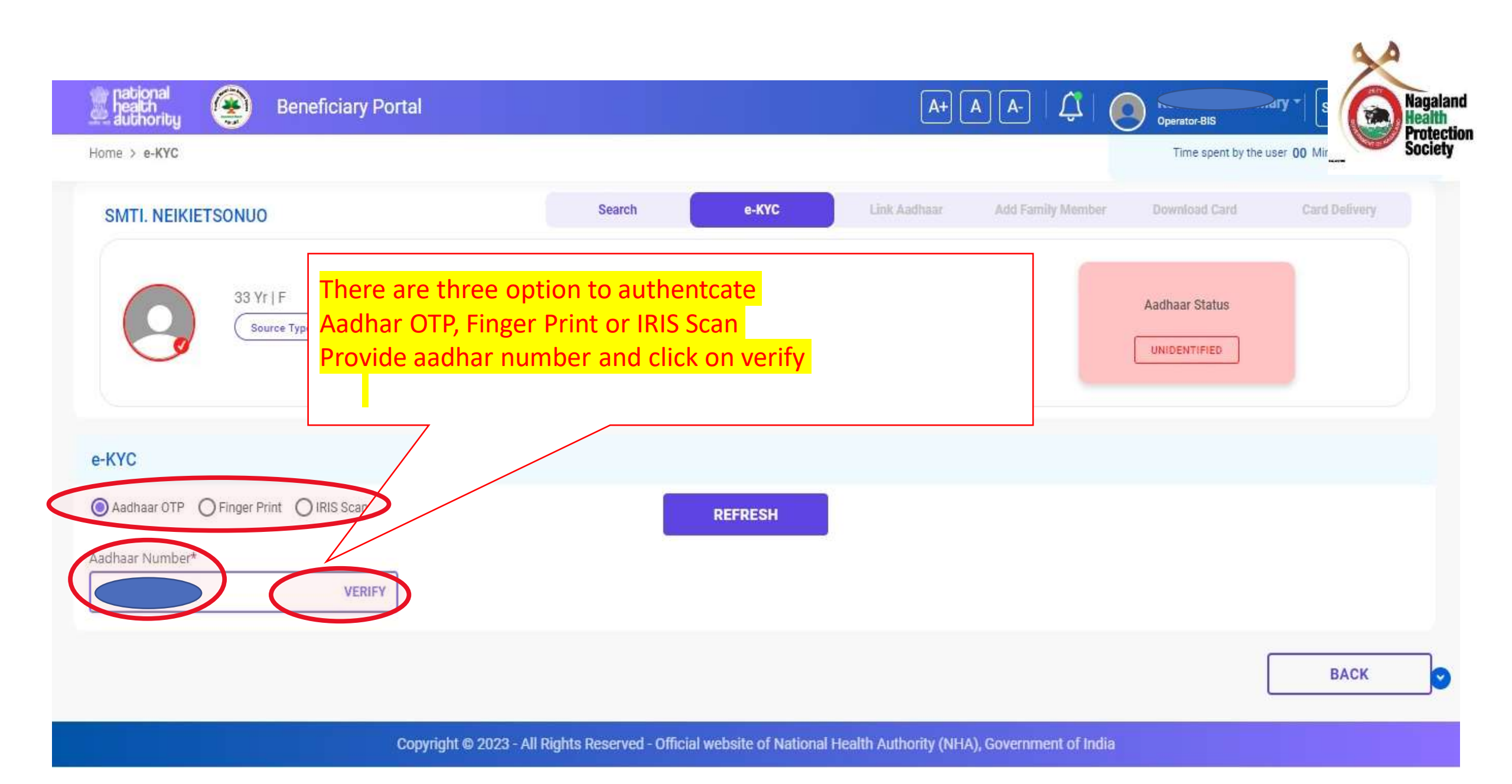

## Repeticiany Portal

## Consent

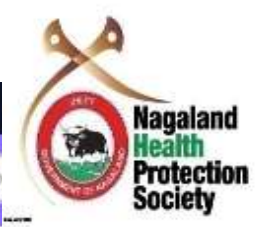

I hereby declare that I am voluntarily sharing my identity information / Aadhaar Number / Virtual ID issued by UIDAI with National Health Authority (NHA) for the purpose of creating and linking my PM-JAY ID with Health ID. I understand that upon successfully creation and linking both cards, I stand to avail benefits under Ayushman Bharat Pradhan Mantri Jan Aarogya Yojana (AB-PMJAY) and related benefits under Ayushman Bharat Digital Mission. I also authorize NHA to use my Aadhaar number / Virtual ID for performing Aadhaar based authentication with UIDAI and store my e-KYC information as per the provisions of Aadhaar Act, 2016 read with Regulations and Amendments as may be updated from time to time only for the above purpose. I understand that UIDAI will share my e-KYC (Name, Address, Age, DoB, Gender and Photograph) details with NHA on successful authentication. I also understand that my e-KYC information excluding Aadhaar number / Virtual ID / UID Token will be made available to empanelled hospitals, insurers, insurance agencies (ISAs), State Health Agencies (SHA) and entities (such as Healthcare Information Providers (HIPs), Healthcare Information Users (HIUs), Consent Managers, Healthcare Repository Providers (HRPs), and Health Lockers as specified under National Digital Health Ecosystem (NDHE)), post my consent and authentication. Further, I give my consent to use my e-KYC details for following: \* Enrollment into the AB-PMJAY Scheme (ABHA/Å Golden record generation). \* Availing benefits under AB-PMJAY and ABDM scheme at any of the empanelled hospital. \* The purpose of Data Analytics by NHA. \* Enabling the healthcare services across NDHE \* Verifying eligibility under other schemes of Government of India. I have been duly informed about the option of creation of AB-PMJAY and ABDM. I also understand that my Aadhaar number may be used to verify my information available with SECC, RSBY and other databases as required by the scheme. I reserve the right to revoke the given consent at any point of time from National

पीएम-जय आईडी को हेल्थ आईडी से जोड़ने के लिए आधार सहमति टेक्स्ट में एतदद्वारा घोषणा करता हूं कि मैं अपनी पीएम-जेएवाई आईडी को हेल्थ आईडी के साथ बनाने और लिंक करने के उद्देश्य से राष्ट्रीय स्वास्थ्य प्राधिकरण (एनएचए) के साथ यूआईडीएआई द्वारा जारी अपनी पहचान की जानकारी/आधार संख्या/वर्चुअल आईडी स्वेच्छा से साझा कर रहा हूं। मैं समझता हूं कि दोनों कार्डों को सफलतापूर्वक बनाने और लिंक करने पर, मैं आयुष्मान भारत प्रधानमंत्री जन आरोग्य योजना (एबी-पीएमजेएवाई) और आयुष्मान भारत डिजिटल मिशन के तहत संबंधित लाभों का लाभ उठाने के लिए खड़ा हूं। मैं एनएचए को यूआईडीएआई के साथ आधार आधारित प्रमाणीकरण करने के लिए मेरे आधार नंबर/वर्चुअल आईडी का उपयोग करने के लिए भी अधिकृत करता हूं और आधार अधिनियम, 2016 के प्रावधानों के अनुसार मेरी ई-केवाईसी जानकारी को समय-समय पर अद्यतन किए जा सकने वाले विनियमों और संशोधनों के साथ पढ़ता हूं। उपरोक्त उद्देश्य। मैं समझता हूं कि सफल प्रमाणीकरण पर यूआईडीएआई एनएचए के साथ मेरा ई-केवाईसी (नाम, पता, आयु, जन्मतिथि, लिंग और फोटोग्राफ) विवरण साझा करेगा। मैं यह भी समझता हूं कि आधार संख्या/वर्चुअल आईडी टोकन को छोड़कर मेरी ई-केवाईसी जानकारी सूचीबद्ध अस्पतालों, बीमा एजेंसियों (आईएसए), राज्य स्वास्थ्य एजेंसियों (एसएचए) और संस्थाओं (जैस स्वास्थ्य सेवा सूचना प्रदाता (एचआईपी)) को उपलब्ध कराई जाएगी।), हेत्थकेयर सूचना उपयोगकर्ता एचआईसी, जितका हे हत्थकेयर रियोजिटरी प्रोवाइडर (एचआरपी), और नेशनल डिजिटल हेल्थ इक्रोसियॉ (एसएचए) और संस्थाओं (जैस स्वास्थ्य संवा अपनी सहमति देता हूं: • AB-PMJAY योजना में नामांकन (ABHA/गोल्डन रिकॉर्ड जनरेशन)। • किसी भी सूचीबद्ध अस्पताल में AB-PMJAY और ABDM योजना के तहत लाभ प्राप्त करना। • एनएचए द्वारा डेटी एनडीएचई में स्वास्थ्य सेवाओं को सक्षम बनाना • भारत सरकार की अन्ध योजनाओं के तहत पात्रता ना सत्थापन करने छर यही और ABDM योजना के तहत लाभ प्राप्त करने के उद्देश्य । • एनडीएचई में स्वास्थ्य सेवाओं को सक्षम बनाना • भारत सरकार की अन्ध सेखा का उपयोग का उपयोग किए बिना करना हो। • एनएचए द्वारा देय पालीटिक म जा उद्देश्य । • एनडीएचई में स्वास्थ्य सेवाओं को सक्षम बनाना • भारत सरकार की अन्ध से आधार संख्या (यूआईडी)/वर्चुअल्ड को र योजना करने का जिप्प अपनी सहमति देता हूं: • AB-PMJAY योजना में नामा ना जात्रत का स

Yes I vish to create/link my ABHA with PMJAY ID.

Click on check box to give consent —and click on allow —

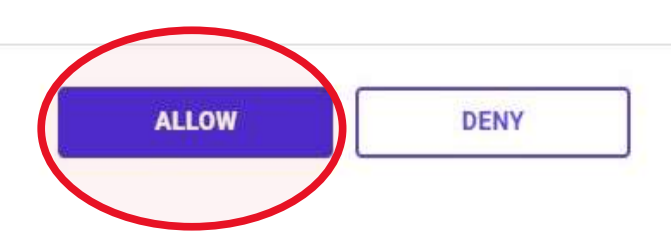

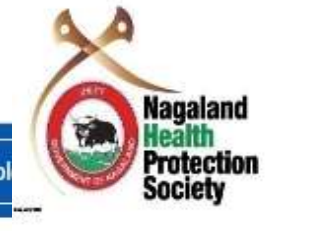

| health<br>authority                               | Beneficiary Portal                                                                                                  |                                                                                   | A+ A A- A- Operator-BIS                                                              |
|---------------------------------------------------|----------------------------------------------------------------------------------------------------|-----------------------------------------------------------------------------------|--------------------------------------------------------------------------------------|
| NET KIRE<br>56 Yr   F   SELF<br>Source Type: NFSA | Addition Number/Virtual ID<br>XXXX XXXX 5892<br>Address<br>C-D 281KOHIMA KOHIMA SADA<br>Mobile Number<br>8014188790 | Ammy ID<br>131000232899<br>Member ID<br>13100023289901<br>Card Status<br>Approved | Provide OTP sent to your<br>mobile number or put your<br>finder on the finger dvice. |
| Note: Please select                               | the cards to download.                                                                                              |                                                                                   | Provide OTP sent to Operator                                                         |
| Authentication                                    |                                                                                                    |                                                                                   | mobile number and                                                                    |
| Authentication by*                                | r Print O IRIS Scan                                                                                                 |                                                                                   | beneficiary Mobile number                                                            |
| Aadhaar Number*                                   | Beneficiar                                                                                                    | y's Aadhaar OTP                                                                   | Operator's Mobile OTP                                                                |
| XXXX XXXX 5892                                    | Туре На                                                                                                    | ere RESEND OTP                                                                    | Type Here                                                                            |
| OTP has been sent to the regi<br>*******8790      | istered mobile number                                                                                               | Click on Resend OTP after 176sec                                                  | Click on Resend GTP after 176sec                                                     |

Copyright © 2023 - All Rights Reserved - Official website of National Health Authority (NHA), Government of India

| Source Type: NFSA                                                                            | Address<br>167(C)KOHIMA<br>CHIEPHOBOZOU NERHE<br>MODEL NAGALAND 797105 | A+ A A-<br>Member ID<br>13100022366601     | Coperator-BIS<br>Aadhaar Status          |
|----------------------------------------------------------------------------------------------|------------------------------------------------------------------------|--------------------------------------------|------------------------------------------|
|                                                                                              |                                                                        |                                            |                                          |
| dditional Information                                                                        |                                                                        |                                            |                                          |
| nture Beneficairy photo                                                                      | otograph                                                               | Matching Score                             |                                          |
| unload and check the %                                                                       | Capture Photo*                                                         |                                            |                                          |
| apload and check the 70 j                                                                    |                                                                        |                                            |                                          |
| of the match score                                                                           |                                                                        | 92.00%                                     |                                          |
| of the match score                                                                           |                                                                        | 92.00%<br>Match                            |                                          |
| of the match score                                                                           |                                                                        | 92.00%<br>Match                            |                                          |
| of the match score                                                                           |                                                                        | 92.00%<br>Match                            |                                          |
| Of the match score<br>Match score calculated by using Aadhaa<br>after successful submission. | ar eKYC data and the source information is great                       | eter than 80%. This eKYC request will be a | auto approved and card can be downloaded |
| Of the match score<br>Match score calculated by using Aadhaa<br>after successful submission. | ar eKYC data and the source information is great                       | ater than 80%. This eKYC request will be a | auto approved and card can be downloaded |
| Of the match score<br>Match score calculated by using Aadhaa<br>after successful submission. | ar eKYC data and the source information is grea                        | ater than 80%. This eKYC request will be a | auto approved and card can be downloaded |

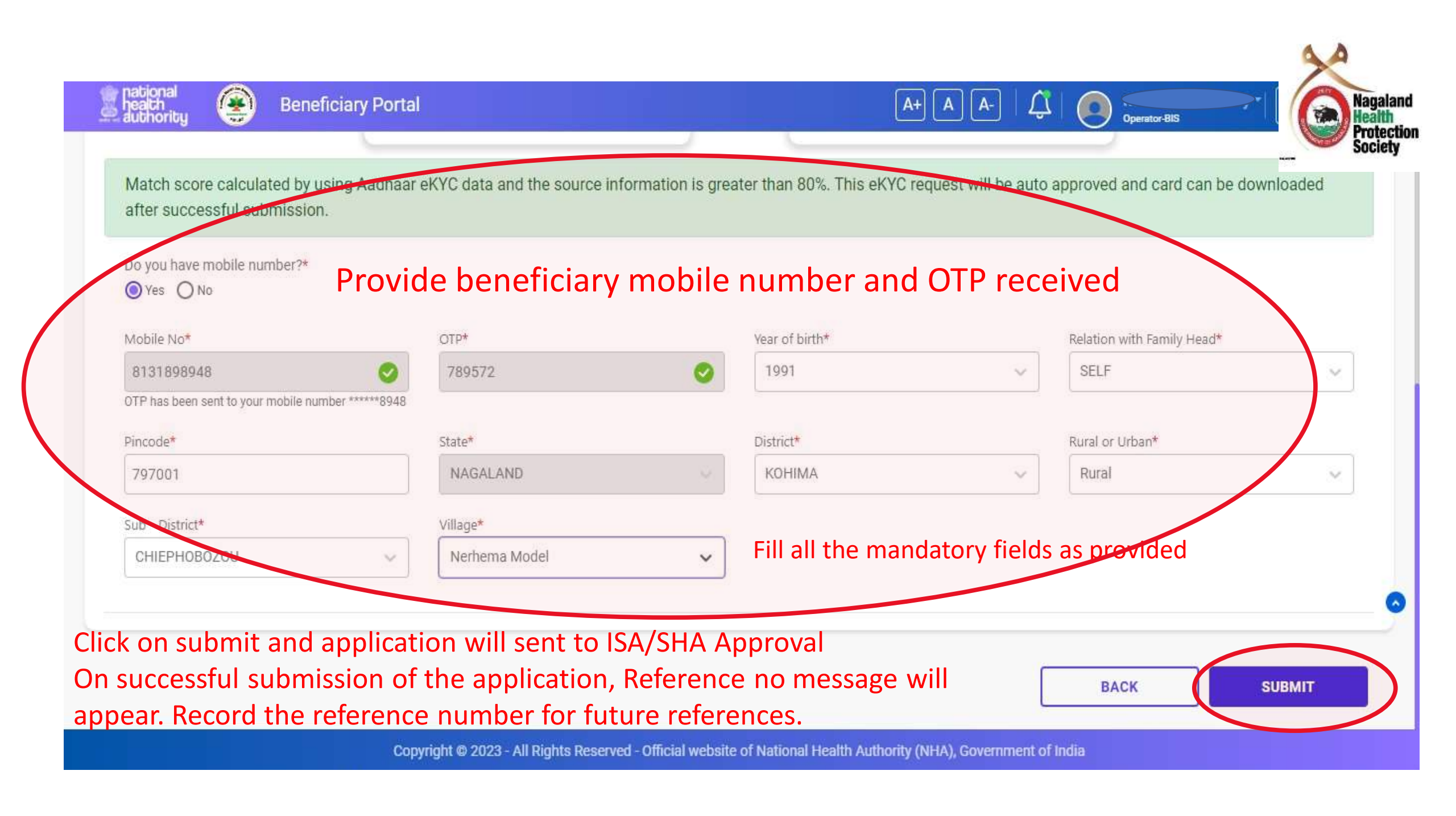

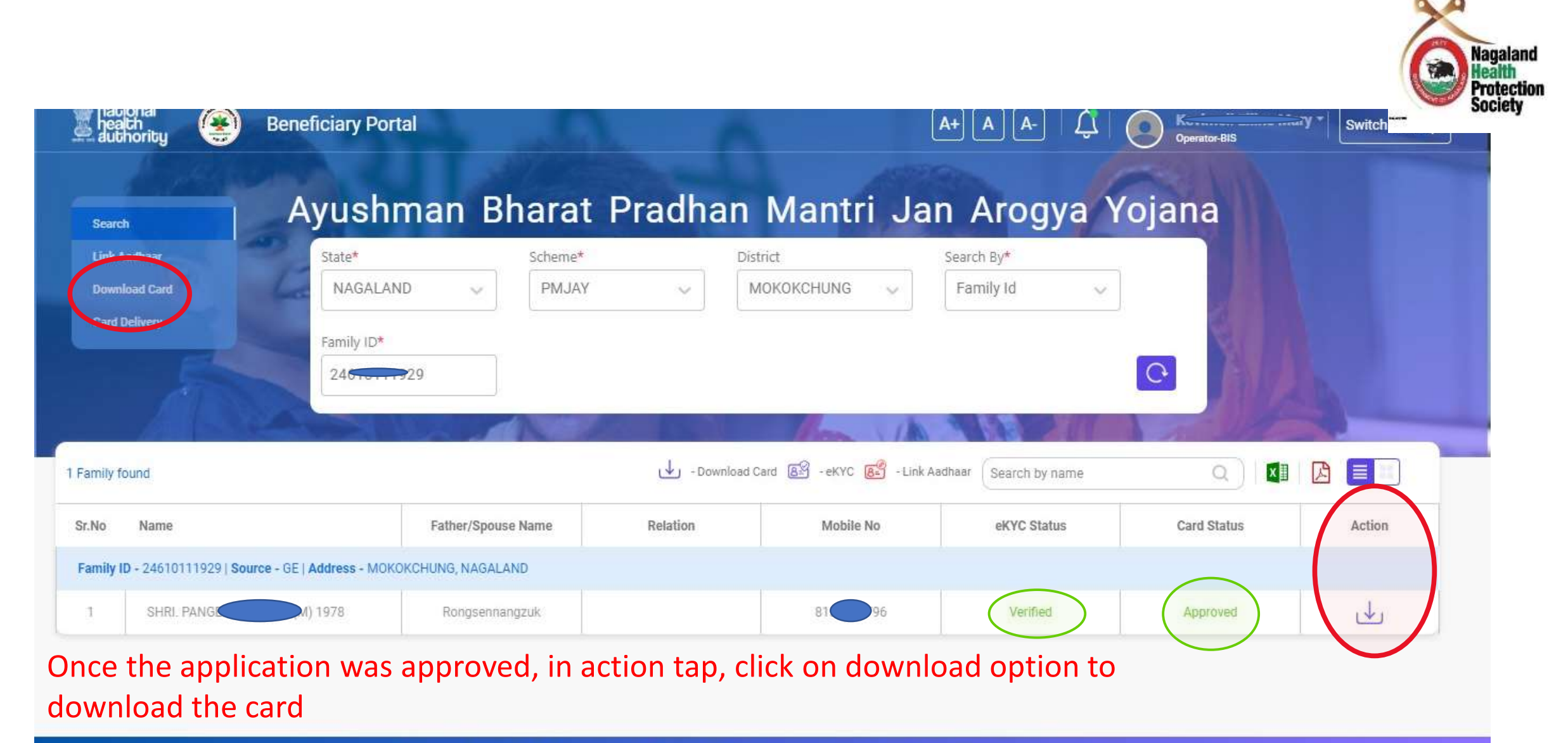

Copyright © 2023 - All Rights Reserved - Official website of National Health Authority (NHA), Government of India

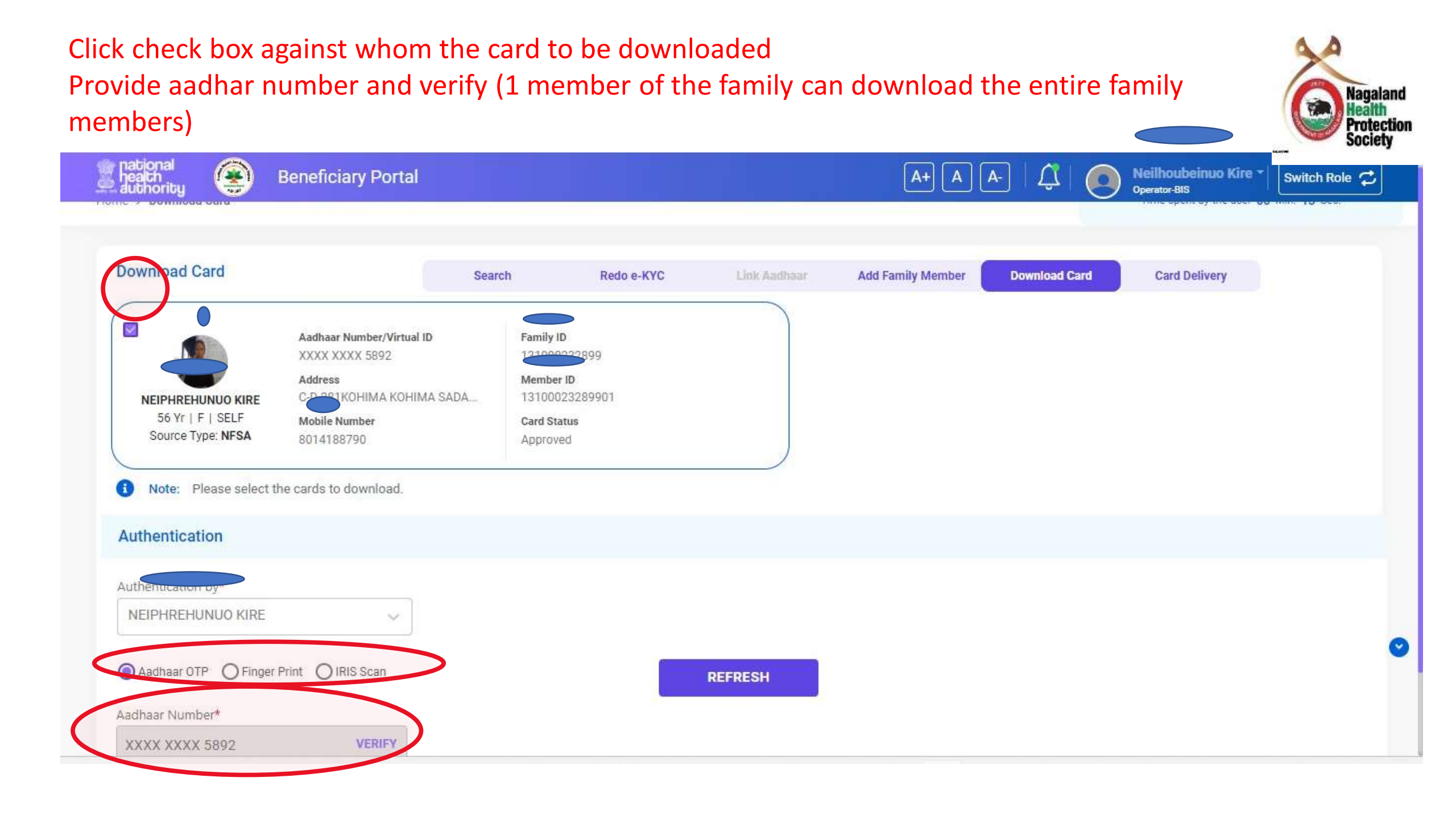

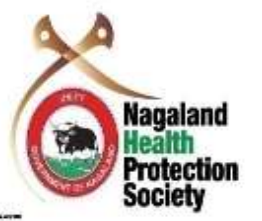

health author I hereby declare that I am voluntarily sharing my identity information / Aadhaar Number / Virtual ID issued by UIDAI with National Health Authority (NHA) for the purpose of creating and linking my PM-J/ with Health ID. I understand that upon successfully creation and linking both cards. I stand to avail benefits under Ayushman Bharat Pradhan Mantri Jan Aarogya Yojana (AB-PMJAY) and related benefits under Ayushman Bharat Digital Mission. Lalso authorize NHA to use my Aadhaar number / Virtual ID for performing Aadhaar based authentication with UIDAI and store my e-KYC information as per the provisions of 4 Aadhaar Act, 2016 read with Regulations and Amendments as may be updated from time to time only for the above purpose. I understand that UIDAI will share my e-KYC (Name, Address, Age, DoB, Gender and Photograph) details with NHA on successful authentication. I also understand that my e-KYC information excluding Aadhaar number / Virtual ID / UID Token will be made available to empanelled hospitals. insurers, insurance agencies (ISAs), State Health Agencies (SHA) and entities (such as Healthcare Information Providers (HIPs), Healthcare Information Users (HIUs), Consent Managers, Healthcare Repository Providers (HRPs), and Health Lockers as specified under National Digital Health Ecosystem (NDHE)), post my consent and authentication. Further, I give my consent to use my e-KYC details for following: • NEIPI Enrollment into the AB-PMJAY Scheme (ABHA/Â Golden record generation). • Availing benefits under AB-PMJAY and ABDM scheme at any of the empanelled hospital. • The purpose of Data Analytics by NHA. 56 • Enabling the healthcare services across NDHE • Verifying eligibility under other schemes of Government of India. I have been duly informed about the option of creation of AB-PMJAY ID and ABHA No. without Sou using my Aadhaar details. However, I have consciously taken the decision to use Aadhaar number (UID) / Virtual ID (VID) for the purpose of availing benefits under AB-PMJAY and ABDM. I also understand that my Aadhaar number may be used to verify my information available with SECC, RSBY and other databases as required by the scheme. I reserve the right to revoke the given consent at any point of time from National Health Authority. **(1)** Not पीएम-जय आईडी को हेल्थ आईडी से जोडने के लिए आधार सहमति टेक्स्ट में एतदद्वारा घोषणा करता हूं कि में अपनी पीएम-जेएवाई आईडी को हेल्थ आईडी के साथ बनाने और लिंक करने के उद्देश्य से राष्ट्रीय स्वास्थ्य प्राधिकरण (एनएचए) के साथ युआईडीएआई द्वारा जारी अपनी पहचान की जानकारी/आधार संख्या/वर्चुअल आईडी स्वेच्छा से साझा कर रहा हूं। मैं समझता हूं कि दोनों कार्डों को सफलतापूर्वक बनाने और लिंक करने पर, मैं आयुष्पान भारत प्रधानमंत्री जन आरोग्य योजना (एबी-Authen पीएमजेएवाई) और आयुष्मान भारत डिजिटल मिशन के तहत संबंधित लाभों का लाभ उठाने के लिए खड़ा हूं। मैं एनएचए को युआईडीएआई के साथ आधार आधारित प्रमाणीकरण करने के लिए मेरे आधार नंबर/वर्चुअल आईडी का उपयोग करने के लिए भी अधिकत करता हं और आधार अधिनियम. 2016 के प्रावधानों के अनसार मेरी ई-केवाईसी जानकारी को समय-समय पर अद्यतन किए जा सकने वाले विनियमों और संशोधनों के साथ पढता हं। उपरोक्त उद्देश्य। मैं समझता हं कि सफल प्रमाणीकरण पर युआईडीएआई एनएचए के साथ मेरा ई-केवाईसी (नाम, पता, आयू, जन्मतिथि, लिंग और फोटोग्राफ) विवरण साझा करेगा। मैं यह भी समझता हूं कि आधार संख्या/वर्चुअल आईडी/युआईडी टोकन को छोड़कर मेरी ई-केवाईसी जानकारी सुचीबद्ध अस्पतालों, बीमाकर्ताओं, बीमा एजेंसियों (आईएसए), राज्य स्वास्थ्य एजेंसियों (एसएचए) और संस्थाओं (जैसे स्वास्थ्य सेवा सुचना प्रदाता (एचआईपी)) को उपलब्ध कराई जाएगी। ), हेल्थकेयर सुचना उपयोगकर्ता (एचआईपू), सहमति प्रबंधक, हेल्थकेयर रिपॉजिटरी प्रोवाइडर (एचआरपी), और नेशनल डिजिटल हेल्थ इकोसिस्टम (एनडीएचई) के तहत निर्दिष्ट स्वास्थ्य लॉकर्स, मेरी सहमति और प्रमाणीकरण के बाद। इसके अलावा, मैं निम्नलिखित के लिए अपने ई-केवाईसी विवरण का उपयोग करने के लिए NEIPH अपनी सहमति देता हूं: • AB-PMJAY योजना में नामांकन (ABHA/गोल्डन रिकॉर्ड जनरेशन)। • किसी भी सूचीबद्ध अस्पताल में AB-PMJAY और ABDM योजना के तहत लाभ प्राप्त करना। • एनएचए द्वारा डेटा एनालिटिक्स का उद्देश्य। • एनडीएचई में स्वास्थ्य सेवाओं को सक्षम बनाना • भारत सरकार की अन्य योजनाओं के तहत पात्रता का सत्यापन। मुझे मेरे आधार विवरण का उपयोग किए बिना एबी-पीएमजेएवाई आईडी और आभा संख्या के निर्माण के विकल्प के बारे में विधिवत सुचित किया गया है। हालांकि, मैंने एबी-पीएमजेएवाई और एबीडीएम के तहत लाभ प्राप्त करने के उद्देश्य से आधार संख्या (युआईडी)/वर्चुअल आईडी (वीआईडी) का उपयोग करने का निर्णय जानबूझकर लिया है। मैं यह भी समझता हूं कि मेरी आधार संख्या का उपयोग Aadha SECC, RSBY और योजना द्वारा आवश्यक अन्य डेटाबेस के साथ उपलब्ध मेरी जानकारी को सत्यापित करने के लिए किया जा सकता है। मैं किसी भी समय राष्ट्रीय स्वास्थ्य प्राधिकरण से दी गई सहमति को रद्द करने का अधिकार सुरक्षित रखता हूं। Yes wish to create/link my ABHA with PMJAY ID. XXXX Click check box for consent and click on ALLOW DENY

allow

Copyright @ 2023 - All Rights Reserved - Official website of National Health Authority (NHA), Government of India

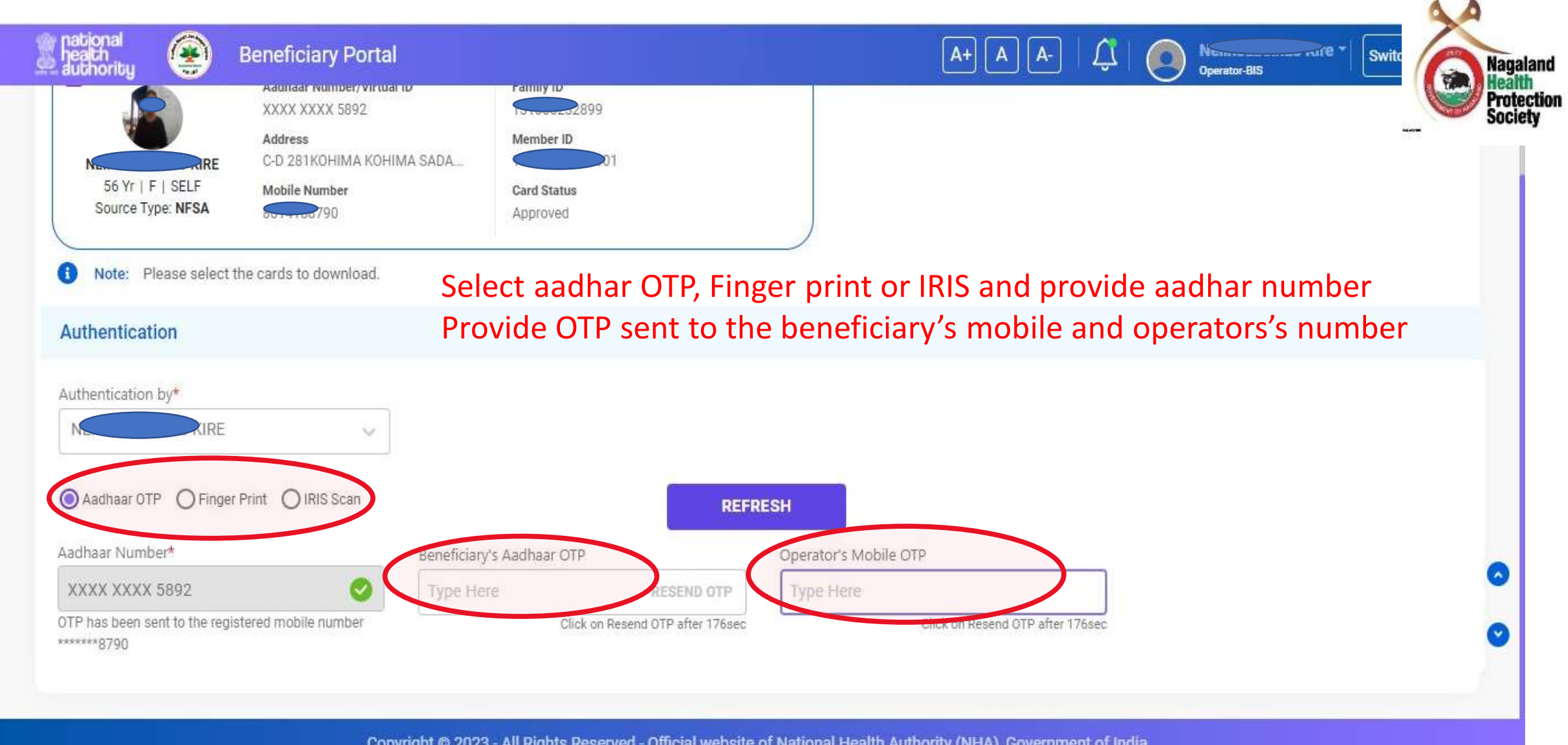

Copyright @ 2023 - All Rights Reserved - Official website of National Health Authority (NHA), Government of India

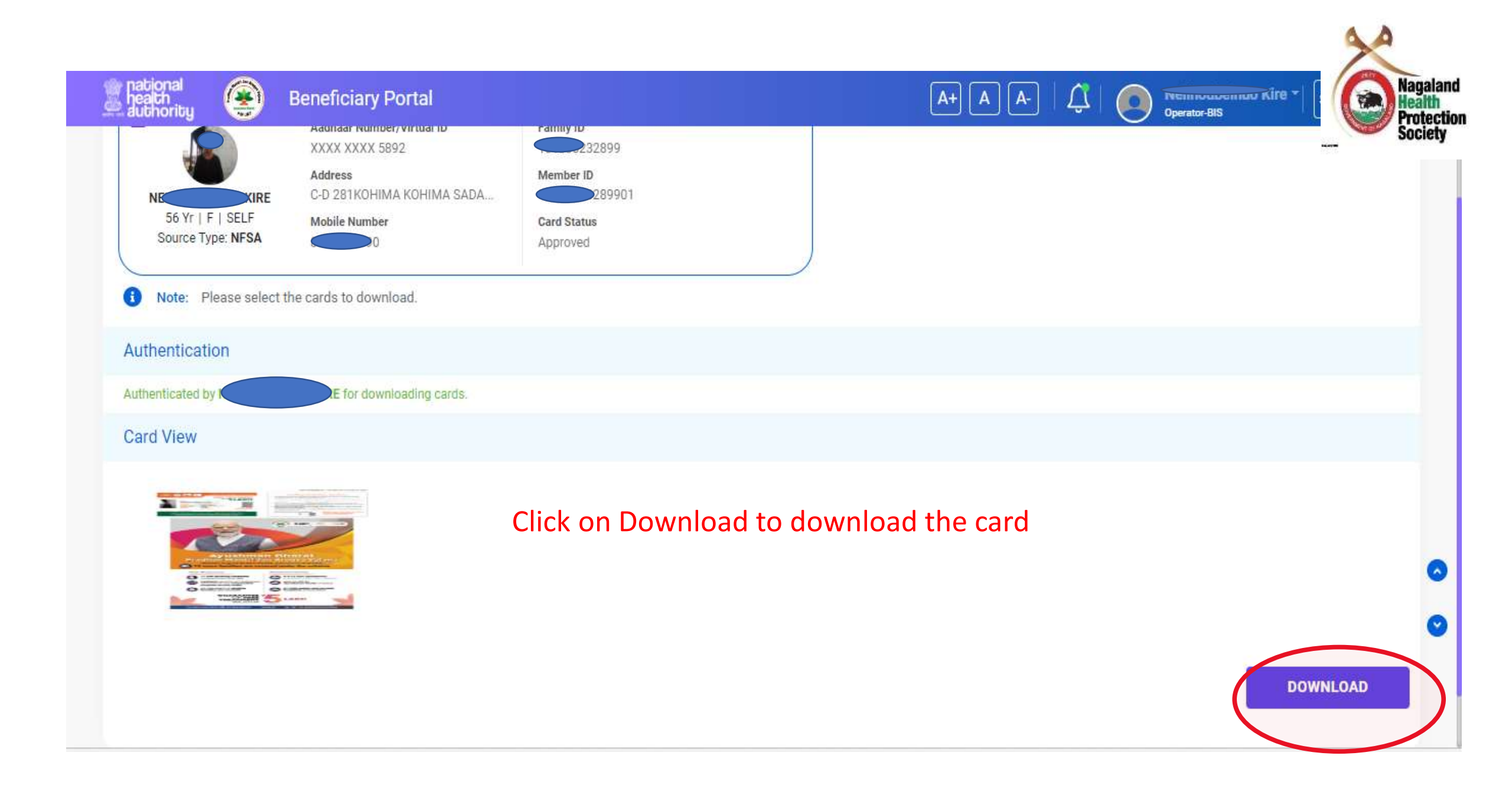

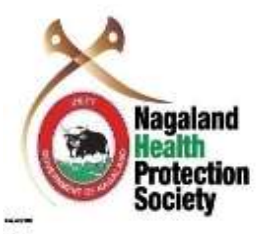

## Thank you